# NEO Daily Attendance Details Report Instructions

In order to access the Attendance Reports, you will need an active NEO login with Student Data access for your school district.

# If you do not yet have a NEO account or Student Data access, you must contact your Superintendent/Director to submit an access request form on your behalf.

Note: If your SAU does not operate any schools, you will not have any reports to view.

- 1.) Login to NEO
- 2.) Choose 'Student Data' module from up top:

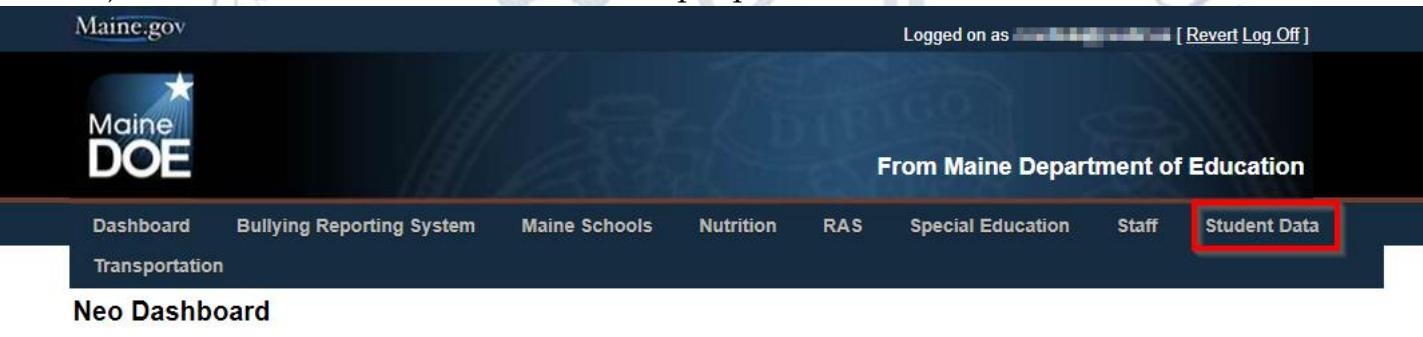

#### PUBLIC Certification Application Lookup Contact Search (formerly Superintendent Search) Home Instruction MeDOE on Maine.gov P100 View ED279 Report View EF-M-46/EF-M-46V Reports

BULLYING REPORTING SYSTEM \*Bullying Reporting System Home\* DC&R

DC&R Main Report DC&R Reporting Calendar

### 3.) Choose 'Student Reports':

| Maine.gov    | Maine.gov                |                         |                 | Logged on as the second second s |  |  |  |
|--------------|--------------------------|-------------------------|-----------------|----------------------------------------------------------------------------------------------------|--|--|--|
| Maine<br>DOE | Moine Student Data - UAT |                         |                 | From Maine Department of Education                                                                                                    |  |  |  |
| Dashboard    | Home                     | Adult Education EF-M-39 | Student Reports | Home Instruction                                                                                                    |  |  |  |
| Welcome To   | Student Da               | ita                     |                 |                                                                                                    |  |  |  |

Click here to enter Adult Education EF-M-39

Click here to enter Student Reports

4.) Scroll down in the report listing to locate the Daily Attendance Details Report, and click 'View **Report**' on the right side:

| O Student Data - Maine Depar 🗙 | +                                      |                                                                                                    |                    |
|--------------------------------|----------------------------------------|----------------------------------------------------------------------------------------------------|--------------------|
| C 🔒 neo-uat.state.me.          | us/DOE/neo/StudentData/Reports/Report[ | Dashboard                                                                                                    |                    |
|                                |                                        | students with enrollment or program exit dates. This report refreshes every hour.                                                                                                    |                    |
| Enrollments                    | Behavior Certification Report          | SAUs are required to enter and certify incidents of prohibited behavior in Synergy.<br>This certification must be done even if there are no incidents to assure that the<br>report is complete with zero "events." This report refreshes hourly until certified.                                                                                                    | View Report        |
| Enrollments                    | Behavior Details Report                | This report lists the student and behavior incident data that were reported in<br>Synergy Student Information System. This report refreshes hourly.                                                                                                    | View Report        |
| Enrollments                    | CTE October Student Count              | CTE report for October Student count.                                                                                                    | View Report        |
| Enrollments                    | CTE Program Details Report             | The purpose for this report is for the CTE Centers and Regions to self-validate<br>student related data within the state level Synergy SIS. This report lists all student<br>enrollment and demographics for students attending a CTE based on their primary<br>school and concurrent enrollments. Students may appear multiple times on this<br>report if there are changes to enrollments or multiple programs. This report is not<br>meant to be a student count report. If you are trying to use this report for student<br>counts, you will need to filter out students with enrollment or program exit dates.<br>This report refreshes every hour. | <u>View Report</u> |
| Enrollments                    | Daily Attendance Details Report        | Beginning in 2021-2022, this report is used for the district/school level of student<br>daily attendance details.                                                                                                    | View Report        |
| Enrollments                    | Daily Attendance Student Lookup        | This is a tool used to view a single student's daily attendance records and<br>navigate to the individual student's Details Report.                                                                                                    | View Report        |
| Enrollments                    | Daily Attendance Summary<br>Report     | Student Daily Attendance Summary Report                                                                                                    | View Report        |
| Enrollments                    | Dropouts Certification Report          | This report is used to show Dropouts counts by each district and school and<br>certify them                                                                                                    | View Report        |
| Enrollments                    | Dropouts Details Report                | This report displays all students for selected district and school                                                                                                    | View Report        |
| Enrollments                    | Graduation Certification               | This Report is for Superintendent Certification of Graduation data. Please make<br>sure that all the data is accurate, as these are the students upon which the<br>graduation rate statistics will be generated.                                                                                                    | View Report        |
|                                | Craduation Dataila                     | Graduation Report Datails                                                                                                    | View Pepert        |

5.) The report is very large and will take a few moments to generate, and opens in a new tab. It displays all the current year data for the SAU: (See below)

Present Present Present Present Present Present Present Present Present

| S NEO Student Data - Maine Depa X Student Daily Attendance Details X +                                    |                                    |
|----------------------------------------------------------------------------------------------------|------------------------------------|
| C la neo-uat.state.me.us/DOE/NEO/StudentData/Reports/StudentDailyAttendanceDetailsReport.aspx?reportId=38 |                                    |
| Reporting<br>Year 2021-2022 V Attending<br>School Select All View Report<br>Attendance<br>End Date VILL   |                                    |
| 14 4 1 of 5407 🕨 🔰 💠 👘 Find   Next 😽 🗣 🚱 ← 4                                                              |                                    |
|                                                                                                    | From Maine Department of Education |

#### Daily Attendance Details Report

| Report Filter Criteria : 5 |                    |                                   |                     |                     |                     |                |       |           |           |
|----------------------------|--------------------|-----------------------------------|---------------------|---------------------|---------------------|----------------|-------|-----------|-----------|
| Year                       | Attending Distirct | Attending School                  | Report Date         | Data as of          |                     |                |       |           |           |
| 2021-2022                  | 1000 810           | ALL                               | 2/7/2022 2:53:43 PM | 02/07/2022 02:00 PN | л                   |                |       |           |           |
| Results Grid:              |                    |                                   |                     |                     |                     |                |       | 6         | 7         |
| Year                       | Attending Distirct | Attending School                  | Last Name           | First Name          | Middle Name/Initial | StateStudentId | Grade | Date      | Modality  |
| 2021-2022                  | No. 10             | rangely-autiony                   | 100                 | services.           |                     | 100000         | 11    | 8/31/2021 | In-Persor |
| 2021-2022                  | 404.0              | Once Etheline Shed                | 10000               | Latin .             |                     | 100400         | 04    | 8/31/2021 | In-Persor |
| 2021-2022                  | R001.00            | ER CAUSE SHOP                     | 10000000            | 1,000               |                     | 100MB2         | 02    | 8/31/2021 | In-Persor |
| 2021-2022                  | No. 10             | Nucleonal Mally Meal              | abbitude            | traisit.            |                     | 10000-002      | 07    | 8/31/2021 | In-Persor |
| 2021-2022                  | NOV D              | Region body                       | Austin .            | insisting and the   |                     | 1000404        | 11    | 8/31/2021 | In-Persor |
| 2021-2022                  | 404.0              | One of the Index State            | inglescent.         | Charlotte           |                     | 1041401        | 03    | 8/31/2021 | In-Persor |
| 2021-2022                  | 1000               | analysis in the factor of the     | ALC: NOT            | 10.000              |                     | 100.000        | 04    | 8/31/2021 | In-Persor |
| 2021-2022                  | No. 10             | Ad a second sheet                 | adamar.             | 1000                | -                   | 100000         | KG    | 8/31/2021 | In-Persor |
| 2021-2022                  | 404.0              | Once Etheline Shed                | facebra (           | No.                 |                     | 1100000        | 04    | 8/31/2021 | In-Persor |
| 2021-2022                  | R001.02            | rong-ten Appleny                  | NOTE:               | All parts           |                     | 1009-040       | 11    | 8/31/2021 | In-Persor |
| 2021-2022                  | R0030              | terror compare to one<br>Internet | ident.              | ipite .             | <b>1</b> .          | 02-0204        | 07    | 8/31/2021 | In-Persor |

- 1 Attending Schools filter allows you to view only a single school's data.
- 2 Allows you to specify a date range to view only.
- 3 Once any filters are changed, you must hit 'View Report' to re-generate the report.
- 4 Navigation buttons and search box allow you move through the report. You also can choose the floppy disc to download the report in various formats.
- 5 Displays the timestamp for when data was last updated from Synergy.
- 6 Lists the date of attendance.
- 7 Lists the Modality of the student for that date.
- 8 Lists the student's attendance status for that date.

## FAQs:

- This data is loaded directly from Synergy each hour. Check Synergy if data in the report is incorrect, as a first check. Then check #5 to see if the report has updated since changes were made. Synergy is correct and the report is recently updated, contact the Helpdesk.
- These reports are very large and take much longer to generate than other NEO reports.

## If you have any questions, comments, or concerns regarding this document please do not hesitate to contact the Maine Education Data Management Systems Helpdesk directly.

## **Contact Us**

(207)-624-6896

Medms.helpdesk@maine.gov

Hours: Mon-Fri – 8:00 am to 4:00 pm